# Packet Tracer : configuration de l'adressage IPv6

## Topologie

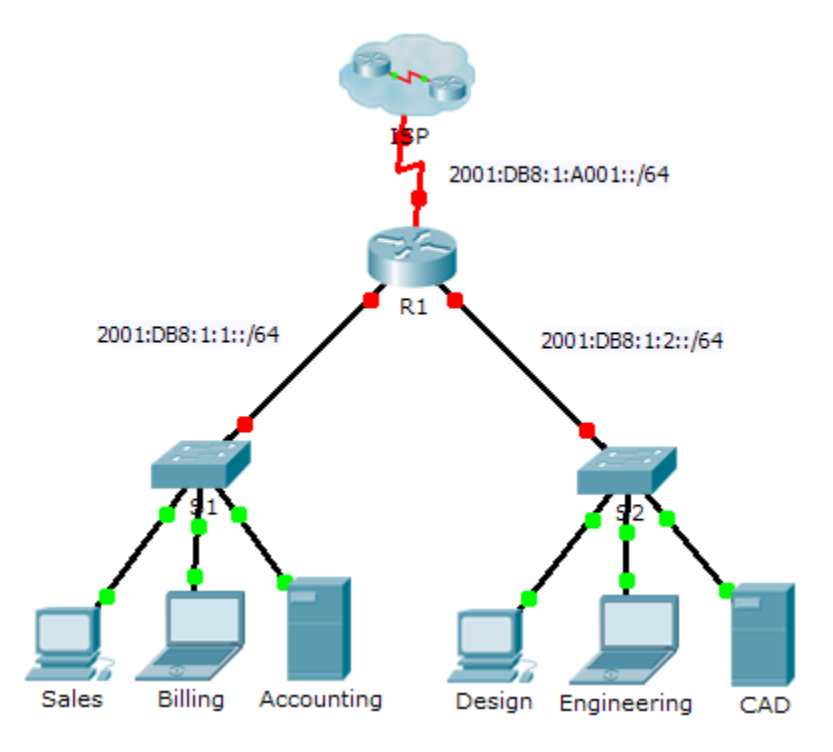

## Table d'adressage

| Périphérique | Interface    | Adresse IPv6/préfixe  | Passerelle par défaut |
|--------------|--------------|-----------------------|-----------------------|
| R1           | G0/0         | 2001:DB8:1:1::1/64    | NA                    |
|              | G0/1         | 2001:DB8:1:2::1/64    | NA                    |
|              | S0/0/0       | 2001:DB8:1:A001::2/64 | NA                    |
|              | Link-local   | FE80::1               | NA                    |
| Sales        | Carte réseau | 2001:DB8:1:1::2/64    | FE80::1               |
| Billing      | Carte réseau | 2001:DB8:1:1::3/64    | FE80::1               |
| Accounting   | Carte réseau | 2001:DB8:1:1::4/64    | FE80::1               |
| Design       | Carte réseau | 2001:DB8:1:2::2/64    | FE80::1               |
| Engineering  | Carte réseau | 2001:DB8:1:2::3/64    | FE80::1               |
| CAD          | Carte réseau | 2001:DB8:1:2::4/64    | FE80::1               |

### Objectifs

1re partie : Configurer l'adressage IPv6 sur le routeur

- 2e partie : Configurer l'adressage IPv6 sur les serveurs
- 3e partie : Configurer l'adressage IPv6 sur les clients
- 4e partie : Tester et vérifier la connectivité réseau

### Contexte

Dans cet exercice, vous vous entraînerez à configurer des adresses IPv6 sur un routeur, des serveurs et des clients. Vous vous exercerez également à vérifier l'adressage IPv6.

### 1re partie : Configurer l'adressage IPv6 sur le routeur

#### Étape 1 : Permettez au routeur de transférer des paquets IPv6.

 Exécutez la commande de configuration globale ipv6 unicast-routing. Cette commande doit être configurée en vue de permettre au routeur de transférer des paquets IPv6. Cette commande sera traitée au cours d'un prochain semestre.

R1(config) # ipv6 unicast-routing

#### Étape 2 : Configuration de l'adressage IPv6 sur GigabitEthernet0/0

- a. Cliquez sur R1, puis sur l'onglet CLI. Appuyez sur Entrée.
- b. Passez en mode d'exécution privilégié.
- c. Exécutez les commandes nécessaires pour passer en mode de configuration d'interface pour GigabitEthernet0/0.
- d. Configurez l'adresse IPv6 à l'aide de la commande suivante :

```
R1(config-if) # ipv6 address 2001:DB8:1:1::1/64
```

e. Configurez l'adresse IPv6 link-local à l'aide de la commande suivante :

R1(config-if) # ipv6 address FE80::1 link-local

f. Activez l'interface.

#### Étape 3 : Configurez l'adressage IPv6 sur GigabitEthernet0/1.

- a. Exécutez les commandes nécessaires pour passer en mode de configuration d'interface pour GigabitEthernet0/1.
- b. Consultez la table d'adressage pour obtenir l'adresse IPv6 adéquate.
- c. Configurez l'adresse IPv6, l'adresse link-local et activez l'interface.

#### Étape 4 : Configurez l'adressage IPv6 sur Serial0/0/0.

- a. Exécutez les commandes nécessaires pour passer en mode de configuration d'interface pour Serial0/0/0.
- b. Consultez la table d'adressage pour obtenir l'adresse IPv6 adéquate.
- c. Configurez l'adresse IPv6, l'adresse link-local et activez l'interface.

## 2e partie : Configurer l'adressage IPv6 sur les serveurs

### Étape 1 : Configurez l'adressage IPv6 sur le serveur Accounting.

- a. Cliquez sur Accounting, puis sur l'onglet Desktop > IP Configuration.
- b. Définissez l'adresse IPv6 à 2001:DB8:1:1::4 avec le préfixe /64.
- c. Attribuez l'adresse link-local à la **passerelle IPv6**, c'est-à-dire **FE80::1**.

### Étape 2 : Configurez l'adressage IPv6 sur le serveur CAD.

Répétez les étapes 1a à 1c pour le serveur CAD. Consultez la table d'adressage pour déterminer l'adresse IPv6.

## **3e partie : Configurer l'adressage IPv6 sur les clients**

### Étape 1 : Configurez l'adressage IPv6 sur les clients Sales et Billing.

- a. Cliquez sur **Billing** et sélectionnez l'onglet **Desktop**, puis **IP Configuration**.
- b. Définissez l'adresse IPv6 à 2001:DB8:1:1::3 avec le préfixe /64.
- c. Attribuez l'adresse link-local à la passerelle IPv6, c'est-à-dire FE80::1.
- d. Répétez les étapes 1a à 1c pour le client **Sales**. Consultez la **table d'adressage** pour déterminer l'adresse IPv6.

### Étape 2 : Configurez l'adressage IPv6 sur les clients Engineering et Design.

- a. Cliquez sur Engineering et sélectionnez l'onglet Desktop, puis IP Configuration.
- b. Définissez l'adresse IPv6 à 2001:DB8:1:2::3 avec le préfixe /64.
- c. Attribuez l'adresse link-local à la passerelle IPv6, c'est-à-dire FE80::1.
- d. Répétez les étapes 1a à 1c pour le client **Design**. Consultez la **table d'adressage** pour déterminer l'adresse IPv6.

## 4e partie : Tester et vérifier la connectivité réseau

### Étape 1 : Ouvrez les pages Web de serveur à partir des clients.

- a. Cliquez sur Sales, puis sur l'onglet Desktop. Fermez la fenêtre IP Configuration, si nécessaire.
- b. Cliquez sur **Web Browser**. Entrez **2001:DB8:1:1::4** dans la zone de l'URL et cliquez sur **Go**. Le site Web **Accounting** doit apparaître.
- c. Entrez 2001:DB8:1:2::4 dans la zone de l'URL et cliquez sur Go. Le site Web CAD doit apparaître.
- d. Répétez les étapes 1a à 1d pour les autres clients.

### Étape 2 : Envoyez une requête ping au FAI.

- a. Ouvrez la fenêtre de configuration de n'importe quel ordinateur client en cliquant sur l'icône.
- b. Cliquez sur l'onglet **Desktop > Command Prompt**.
- c. Testez la connectivité avec le FAI en exécutant la commande suivante :

PC> ping 2001:DB8:1:A001::1

d. Répétez la commande **ping** avec d'autres clients jusqu'à ce que la connectivité complète ait été vérifiée.